# **Configuration Guide**

How to configure Facebook Wi-Fi on the DWC-1000/2000

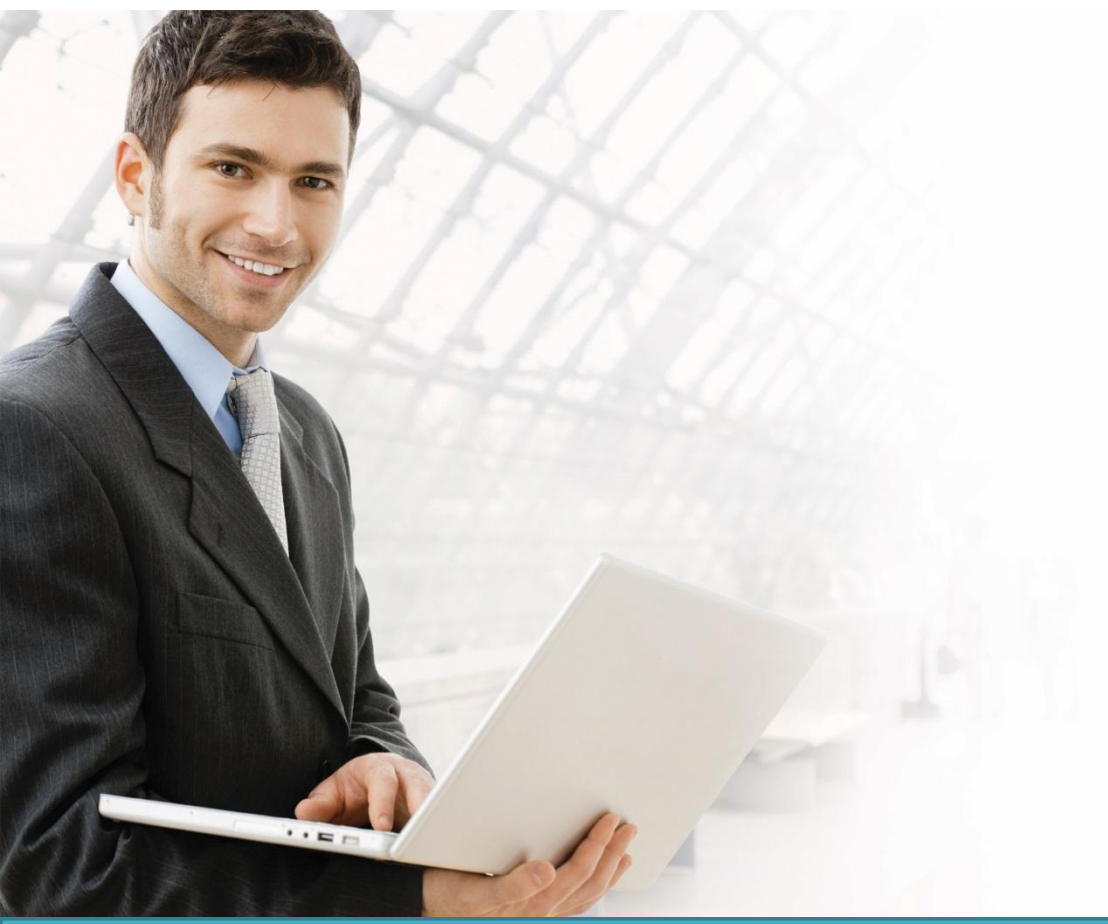

# Overview

This guide lists instructions for configuring Facebook Wi-Fi on the D-Link DWC-1000/2000 Unified Controller for Hotspot Wi-Fi services.

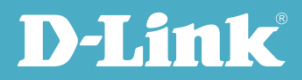

# Situation Note

The D-Link Unified Solution offers the flexibility to integrate Facebook Wi-Fi with your existing social media identities to eliminate the need to create new user names and passwords for each new client user. Instead, clients can use their existing Facebook login information and sign into a Facebook fan page instead of having to create a new account.

A Facebook fan page is an excellent way to promote your business, from a small coffee shop to a large convention center deployment. With Facebook Wi-Fi, your Wi-Fi Hotspot doesn't just provide free Internet access, also it also becomes a value-added service for the hotspot owner.

**NOTE**: The screenshots in this guide are from the DWC-1000/2000's firmware version 4.6.0.X. If you are using an earlier version of the firmware, the screenshots may not be identical to what you see on your browser.

# **Configuration Steps**

#### Facebook Wi-Fi Authentication Registration

- 1. To use Facebook Wi- Fi Authentication, the admin first needs to register the gateway device with Facebook.
- 2. Go to **Security --> Authentication --> Facebook Wifi**. By default, the Registration Status and Configuration Status will be *Unregistered* and *Uncheck* respectively.
- 3. Register the gateway device with Facebook by clicking on the **Register** button.
- 4. If there is a problem with your Internet connection, the following error message will be appear.

| D-Link<br>Unified Controller - DWC-1000                                                                                                    | Logged in a<br>erial Number: QBGO123456789   Firmware Version: 4.3.0.1_WW   Lan        | as: admin ( ADMIN ) 🚺 Logout<br>guage: English [US]<br>izard System Search ٩ |
|----------------------------------------------------------------------------------------------------|----------------------------------------------------------------------------------------|------------------------------------------------------------------------------|
| A Status Status S | 💻 Network 🙃 VPN 🔒 Security                                                             | Maintenance                                                                  |
| Security » Authentication » Facebook Wifi                                                                                                    |                                                                                        | 0 9                                                                          |
|                                                                                                    | Unable to register gateway device with facebook please check your internet connection. |                                                                              |
| This page allow the user to set session timeout v<br>Facebook Wifi Authentication                                                                                                    | alue for administrator and guest users.                                                |                                                                              |
| Facebook Wifi Auth Registration<br>Registration Name                                                                                                    | DWC-1000                                                                               |                                                                              |
|                                                                                                    | Register                                                                               |                                                                              |
| Facebook Wifi Auth Status<br>Registration Status                                                                                                    | Unregisterd                                                                            |                                                                              |
| Configuration Status                                                                                                    | Uncheck                                                                                |                                                                              |
|                                                                                                    |                                                                                        |                                                                              |
|                                                                                                    |                                                                                        |                                                                              |
|                                                                                                    | Copyright © 2014 D-Link Corporation.                                                   | _                                                                            |

5. If you have Internet access, the Registration Url will be updated with the GWID obtained from Facebook. The Registration Status and Configuration Status will be automatically be updated to *Registered* and *This page has not been paired with a Facebook page respectively*.

| <b>D-Link</b><br>Unified Controller - DWC-1000       | Logged in as: admin (ADMIN) Logout<br>Serial Number: QBGO123456789   Firmware Version: 4.3.0.1_WW   Language: English [US]<br>Wizard System Search ٩ |
|------------------------------------------------------|----------------------------------------------------------------------------------------------------|
| A Status                                             | s 💻 Network 🎧 VPN 🔒 Security 🔅 Maintenance                                                                                                    |
| Security » Authentication » Facebook Wifi            | 0 0                                                                                                    |
| 8                                                    | Operation Succeeded                                                                                                    |
| This page allow the user to set session timeout      | value for administrator and guest users.                                                                                                    |
| Facebook Wifi Authentication                         |                                                                                                    |
| Facebook Wifi Auth Registration<br>Registration Name | DWC-1000                                                                                                    |
|                                                      | Reset Register Update Name                                                                                                    |
| Facebook Wifi Auth Status<br>Registration Status     | Registered                                                                                                    |
| Registration Url                                     | https://www.facebook.com/wifiauth/config?gw_id=1452873364944040                                                                                      |
| Configuration Status                                 | This page has not been paired with a facebook page                                                                                                   |
|                                                      | Check Config Status                                                                                                    |
|                                                      |                                                                                                    |
| _                                                    | Copyright © 2014 D-Link Corporation.                                                                                                    |
|                                                      |                                                                                                    |

6. To complete the Facebook Wi-Fi Authentication process, the GWID has to be associated with the Facebook merchant page. To do this, click the Registration Url which will bring you to the Facebook merchant page and configure the page. When you're done, click **Save Settings**.

| Facebo               | ook Page                                                                                  |                    |
|----------------------|-------------------------------------------------------------------------------------------|--------------------|
| To use F<br>associal | Facebook Wi-Fi you need to be the admin of a local business Page that has<br>ted with it. | s a valid location |
| My                   | y book store 💌                                                                            |                    |
| Bypas                | s Mode                                                                                    |                    |
| Your cu              | You've Set Up Facebook Wi-Fi                                                              | at lets            |
| them sl              | Your settings have been saved.                                                            |                    |
| 0                    |                                                                                           | Okay               |
| Sessio               | on Length                                                                                 |                    |
| Select #             | he length of time your customers will have Wi-Fi for after they check in.                 |                    |
| Fit                  | ve hours 👻                                                                                |                    |
| Terms                | of Service                                                                                | <b>k</b>           |
|                      | 010011100                                                                                 |                    |

7. Once the Facebook merchant page has been configured, click the Check Config Status button in the DWC-1000/2000 interface to complete the registration process. If done correctly, the Configuration Status will have updated to *This page has been paired with a Facebook page* and Configuration Status will have updated with the Page ID, Page Name, and Page Category registered with Facebook.

| Unified Controller - DWC-1000                        | ena number. QBGO123450      | ros   Fillinwale veis | sion. 4.3.0.1_0000   Lai | izard System Search | . Q      |
|------------------------------------------------------|-----------------------------|-----------------------|--------------------------|---------------------|----------|
| A Status                                             | s 💻 Network                 | 🖒 VPN                 | 🔒 Security               | 🌣 Maintenance       |          |
| Security » Authentication » Facebook Wifi            |                             |                       |                          |                     | 00       |
| •                                                    | Operati                     | on Succeeded          |                          |                     |          |
| This page allow the user to set session timeout      | value for administrator and | guest users.          |                          |                     |          |
| Facebook Wifi Authentication                         |                             |                       |                          |                     |          |
| Facebook Wifi Auth Registration<br>Registration Name | DWC-1000<br>Reset F         | Register U            | pdate Name               |                     |          |
| Facebook Wifi Auth Status<br>Registration Status     | Registered                  |                       |                          |                     | =        |
| Registration Url                                     | https://www.facebook.c      | om/wifiauth/config?   | 2gw_id=145287336494      | 4040                |          |
| Configuration Status                                 | This page has been pa       | ired with a faceboo   | ik page                  |                     |          |
|                                                      | Check Config St             | atus                  |                          |                     |          |
| Facebook Wifi Auth Configuration Statu<br>Page Name  | My book store               | k                     |                          |                     |          |
| Page ID                                              | 537243049703435             |                       |                          |                     |          |
| Page Category                                        | Community                   |                       |                          |                     |          |
|                                                      |                             |                       |                          |                     |          |
|                                                      | Copyright © 201             | 4 D-Link Corporation. | _                        | _                   | <b>▼</b> |

#### Interface Association

Once the administrator has obtained the Page Name and ID from Facebook, Facebook Wi-Fi can be enabled for any VLAN or SSID.

 To enable Facebook Wi-Fi for a VLAN, go to Network --> VLAN --> VLAN Settings page, select any VLAN and select Facebook WiFi as the Captive Portal Type.

# How to Configure Facebook WiFi on the DWC-1000/2000

| D-Limi                                                                                                    |                                                                                                    | Logged in as:                                                                                    | amin ( ADMINI )                                                                                                    |
|----------------------------------------------------------------------------------------------------|----------------------------------------------------------------------------------------------------|--------------------------------------------------------------------------------------------------|----------------------------------------------------------------------------------------------------|
| Contraction of the local division of the local division of the loc | VLAN Configuration                                                                                                    |                                                                                                  | Constant and a second second s |
| Add New VLAN                                                                                                    | VLAN ID<br>Name<br>Activate InterVLAN Routing<br>Capitive Portal Type<br>Enable Redirect<br>MURI VLAN Subnet<br>IP Address<br>Subnet Mask<br>DHCP<br>DHCP Mode<br>LAN Proxy<br>Enable DNS Proxy | 1<br>Dofauit<br>Precebook Wift<br>192-168-10-1<br>255-255-255-0<br>None OHCP Server O DHCP Relay | Hindhice Hindhice                                                                                                    |
|                                                                                                    |                                                                                                    | Copyright © 2034 Dilline Corporation                                                             |                                                                                                    |

- Similarly, to enable Facebook WiFi for a specific SSID, go to Wireless --> Access Point --> SSID Profiles page, select any SSID and select Facebook Wifi as the Captive Portal Type.
- 3. Facebook Wifi will only appear as a Captive Portal Type option if you have previously completed the registration process with Facebook and have obtained a valid Page ID and Name from Facebook.
- 4. Once Facebook Wi-Fi has been associated with an interface, any users connecting to the Internet through that interface will be redirected to the previously configured merchant page.

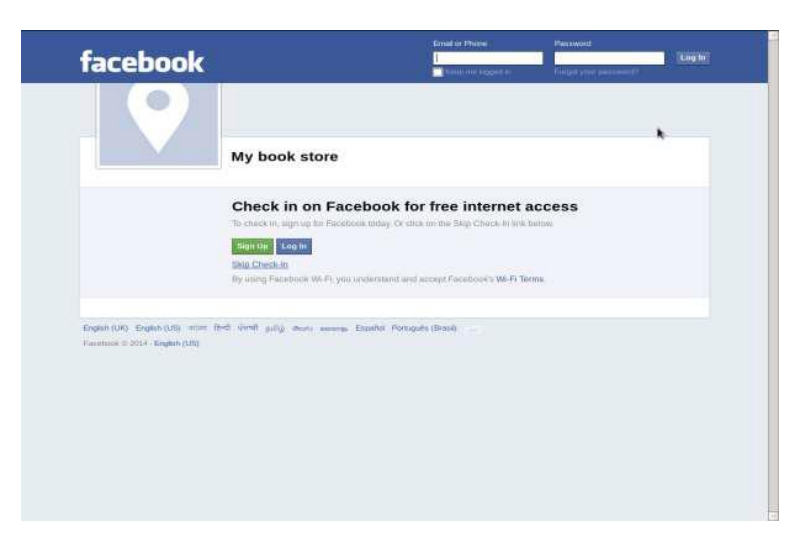

5. User can select **Skip Check-in** or **Require Wifi Code**. If you have previously configured the **Require Wifi Code** section, the connecting client will be prompted to enter the Wi-Fi code in order to get authenticated and gain free Internet access.

#### **Reset Facebook Wifi Authentication**

By clicking the **Reset** button, the registration status will revert back to *Unregistered*, and all relevant configuration information will be cleared.

| D-Link<br>Unified Controller - DWC-1000                              | Logged in as: admin (ADMIN) Logout<br>Serial Number: QBGO123456789   Firmware Version: 4.3.0.1_WW   Language: English [US]<br>Wizard System Search 9 |                                   |  |  |
|----------------------------------------------------------------------|----------------------------------------------------------------------------------------------------|-----------------------------------|--|--|
| 🙆 Status 🛜 Wirele                                                    | ess 💂 Network 🕼 VPN 🔒 Security                                                                                                    | <b>O</b> <sup>O</sup> Maintenance |  |  |
| Security » Authentication » Facebook Wifi                            |                                                                                                    | 0 0                               |  |  |
|                                                                      | Operation Succeeded                                                                                                    |                                   |  |  |
| This page allow the user to set session timeo                        | ut value for administrator and guest users.                                                                                                    |                                   |  |  |
| Facebook Wifi Authentication                                         | k                                                                                                    |                                   |  |  |
| Facebook Wifi Auth Registration<br>Registration Name                 | DWC-1000<br>Register                                                                                                    |                                   |  |  |
| Facebook Wifi Auth Status<br>Registration Status<br>Registration Url | Unregisterd                                                                                                    |                                   |  |  |
| Configuration Status                                                 | Uncheck                                                                                                    |                                   |  |  |
|                                                                      |                                                                                                    |                                   |  |  |
|                                                                      |                                                                                                    |                                   |  |  |
|                                                                      | Copyright © 2014 D-Link Corporation.                                                                                                    |                                   |  |  |
|                                                                      |                                                                                                    |                                   |  |  |

1. The interfaces on which captive portal is selected as Facebook WiFi will become free.

# How to Configure Facebook WiFi on the DWC-1000/2000

| Image: Status   Image: Wireless   Image: Network   Image: Status   Image: Network   Image: Status   Image: Status   Image: Sta                                                                                                    | Unified C             | JINK<br>Sontroller - DW               | C-1000                                    | Serial Number: QBGO1:                              | 23456789   Firmwa                             | re Version: 4.3.0.1_V                 | ww   Language: I    | English [US]<br>System Search 역 |
|----------------------------------------------------------------------------------------------------|-----------------------|---------------------------------------|-------------------------------------------|----------------------------------------------------|-----------------------------------------------|---------------------------------------|---------------------|---------------------------------|
| Recess Point » SSID Profiles     is pages shows all the wireless SSID configured on the controller. The first 16 SSID's are created by default. You can modify the default SSID, but wireless SSID.     SID Profile List     SSID © Name © VLAN ID © Hide SSID © Security © Redirect © Captive © Authentication Server     Galitika i -Default     dlink1                                                                                                    |                       | 🗥 Status                              | 🛜 Wireles                                 | s 💻 Netwo                                          | rk 🕼 VP                                       | N 🔒 Se                                | curity 💇            | Maintenance                     |
| is page shows all the wireless SSID configure up to 16 additional SSID for a total of 32 wireless SSID.<br>SSID refrite List<br>whow 10 entries [Right click on record to get more options]<br>SSID v Name v VLAN ID v Hide SSID v Security v Redirect v Captive v Authentication<br>Server<br>dlink1 1-Default Disabled None None Free None<br>dlink3 1-Default Disabled None None Free None<br>dlink4 1-Default Disabled None None Free None<br>dlink5 1-Default Disabled None None Free None<br>dlink6 1-Default Disabled None None Free None<br>dlink8 1-Default Disabled None None Free None<br>dlink8 1-Default Disabled None None Free None<br>dlink8 1-Default Disabled None None Free None<br>dlink8 1-Default Disabled None None Free None<br>dlink9 1-Default Disabled None None Free None<br>dlink9 1-Default Disabled None None Free None<br>dlink9 1-Default Disabled None None Free None<br>dlink9 1-Default Disabled None None Free None<br>dlink9 1-Default Disabled None None Free None<br>dlink9 1-Default Disabled None None Free None<br>dlink9 1-Default Disabled None None Free None<br>dlink9 1-Default Disabled None None Free None<br>dlink9 1-Default Disabled None None Free None<br>dlink9 1-Default Disabled None None Free None<br>dlink9 1-Default Disabled None None Free None<br>dlink9 1-Default Disabled None None Free None<br>dlink9 1-Default Disabled None None Free None | eless »               | Access Point »                        | SSID Profiles                             |                                                    |                                               |                                       |                     | 0 0                             |
| SID Profile List     (Right click on record to get more obtions)     SID o left times   (Right click on record to get more obtions)     Security o Redirect O Captive Portal O Authentication Server     dlink1   1-Default   Disabled   None   None   Free   None     dlink2   1-Default   Disabled   None   None   Free   None     dlink3   1-Default   Disabled   None   None   Free   None     dlink4   1-Default   Disabled   None   None   Free   None     dlink5   1-Default   Disabled   None   None   Free   None     dlink6   1-Default   Disabled   None   None   Free   None     dlink6   1-Default   Disabled   None   None   Free   None     dlink6   1-Default   Disabled   None   None   Free   None     dlink8   1-Default   Disabled   None   None   Free   None     dlink9   1-Default   Disabled   None <th< td=""><td>s page s<br/>inot dele</td><td>hows all the wire<br/>te them. You can</td><td>eless SSID configure<br/>add and configure</td><td>ed on the controller. Th<br/>up to 16 additional SS</td><td>ne first 16 SSID's a<br/>SID for a total of 32</td><td>re created by defau<br/>wireless SSID.</td><td>lt.You can modify</td><td>the default SSID, but we</td></th<>                                                                                                    | s page s<br>inot dele | hows all the wire<br>te them. You can | eless SSID configure<br>add and configure | ed on the controller. Th<br>up to 16 additional SS | ne first 16 SSID's a<br>SID for a total of 32 | re created by defau<br>wireless SSID. | lt.You can modify   | the default SSID, but we        |
| 10   entries   [Right click on record to get more obtions]     SID   Name   VLAN ID   Hide SSID   Security   Redirect   Captive   Authentication     dlink1   1-Default   Disabled   None   None   Free   None     dlink2   1-Default   Disabled   None   None   Free   None     dlink3   1-Default   Disabled   None   None   Free   None     dlink4   1-Default   Disabled   None   None   Free   None     dlink5   1-Default   Disabled   None   None   Free   None     dlink5   1-Default   Disabled   None   None   Free   None     dlink5   1-Default   Disabled   None   None   Free   None     dlink6   1-Default   Disabled   None   None   Free   None     dlink8   1-Default   Disabled   None   None   Free   None     dlink9   1-Default   Disabled   None   None   Free   None                                                                                                    | ID Pro                | file List                             |                                           |                                                    |                                               |                                       |                     |                                 |
| SID   Name   VLAN ID   Hide SSID   Security   Redirect   Captive Portal   Authentication Server     dlink1   1-Default   Disabled   None   None   Free   None     dlink2   1-Default   Disabled   None   None   Free   None     dlink3   1-Default   Disabled   None   None   Free   None     dlink4   1-Default   Disabled   None   None   Free   None     dlink5   1-Default   Disabled   None   None   Free   None     dlink5   1-Default   Disabled   None   None   Free   None     dlink5   1-Default   Disabled   None   None   Free   None     dlink6   1-Default   Disabled   None   None   Free   None     dlink6   1-Default   Disabled   None   None   Free   None     dlink8   1-Default   Disabled   None   None   Free   None     o   dlink9   1-Default   Disabled   None </td <td>how 10</td> <td>entries</td> <td>[Right click on reco</td> <td>ord to get more options]</td> <td></td> <td></td> <td></td> <td>٩</td>                                                                                                    | how 10                | entries                               | [Right click on reco                      | ord to get more options]                           |                                               |                                       |                     | ٩                               |
| dlink11-DefaultDisabledNoneNoneFreeNonedlink21-DefaultDisabledNoneNoneFreeNonedlink31-DefaultDisabledNoneNoneFreeNonedlink41-DefaultDisabledNoneNoneFreeNonedlink51-DefaultDisabledNoneNoneFreeNonedlink61-DefaultDisabledNoneNoneFreeNonedlink61-DefaultDisabledNoneNoneFreeNonedlink71-DefaultDisabledNoneNoneFreeNonedlink81-DefaultDisabledNoneNoneFreeNonedlink91-DefaultDisabledNoneNoneFreeNoneodlink101-DefaultDisabledNoneNoneFreeNoneodlink101-DefaultDisabledNoneNoneFreeNoneodlink101-DefaultDisabledNoneNoneFreeNone                                                                                                    | SID (                 | } Name ⊖                              | VLAN ID \varTheta                         | Hide SSID $\Theta$                                 | Security $_{\Theta}$                          | Redirect $\Theta$                     | Captive<br>Portal ⊖ | Authentication 6                |
| dlink21-DefaultDisabledNoneNoneFreeNonedlink31-DefaultDisabledNoneNoneFreeNonedlink41-DefaultDisabledNoneNoneFreeNonedlink51-DefaultDisabledNoneNoneFreeNonedlink61-DefaultDisabledNoneNoneFreeNonedlink61-DefaultDisabledNoneNoneFreeNonedlink71-DefaultDisabledNoneNoneFreeNonedlink81-DefaultDisabledNoneNoneFreeNonedlink91-DefaultDisabledNoneNoneFreeNonedlink91-DefaultDisabledNoneNoneFreeNonedlink91-DefaultDisabledNoneNoneFreeNonedlink101-DefaultDisabledNoneNoneFreeNonedlink101-DefaultDisabledNoneNoneFreeNone                                                                                                    |                       | dlink1                                | 1-Default                                 | Disabled                                           | None                                          | None                                  | Free                | None                            |
| dlink31-DefaultDisabledNoneNoneFreeNonedlink41-DefaultDisabledNoneNoneFreeNonedlink51-DefaultDisabledNoneNoneFreeNonedlink61-DefaultDisabledNoneNoneFreeNonedlink61-DefaultDisabledNoneNoneFreeNonedlink61-DefaultDisabledNoneNoneFreeNonedlink81-DefaultDisabledNoneNoneFreeNonedlink91-DefaultDisabledNoneNoneFreeNone0dlink101-DefaultDisabledNoneNoneFreeNone                                                                                                    |                       | dlink2                                | 1-Default                                 | Disabled                                           | None                                          | None                                  | Free                | None                            |
| dlink4   1-Default   Disabled   None   None   Free   None     dlink5   1-Default   Disabled   None   None   Free   None     dlink6   1-Default   Disabled   None   None   Free   None     dlink6   1-Default   Disabled   None   None   Free   None     dlink7   1-Default   Disabled   None   None   Free   None     dlink8   1-Default   Disabled   None   None   Free   None     dlink9   1-Default   Disabled   None   None   Free   None     dlink9   1-Default   Disabled   None   None   Free   None     o   dlink10   1-Default   Disabled   None   None   Free   None     o   dlink10   1-Default   Disabled   None   None   Free   None                                                                                                    |                       | dlink3                                | 1-Default                                 | Disabled                                           | None                                          | None                                  | Free                | None                            |
| dlink5   1-Default   Disabled   None   None   Free   None     dlink6   1-Default   Disabled   None   None   Free   None     dlink7   1-Default   Disabled   None   None   Free   None     dlink8   1-Default   Disabled   None   None   Free   None     dlink8   1-Default   Disabled   None   None   Free   None     dlink9   1-Default   Disabled   None   None   Free   None     dlink10   1-Default   Disabled   None   None   Free   None     out   dlink10   1-Default   Disabled   None   None   Free   None                                                                                                    |                       | dlink4                                | 1-Default                                 | Disabled                                           | None                                          | None                                  | Free                | None                            |
| dlink6   1-Default   Disabled   None   None   Free   None     dlink7   1-Default   Disabled   None   None   Free   None     dlink8   1-Default   Disabled   None   None   Free   None     dlink9   1-Default   Disabled   None   None   Free   None     0   dlink9   1-Default   Disabled   None   None   Free   None     0   dlink10   1-Default   Disabled   None   None   Free   None                                                                                                    |                       | dlink5                                | 1-Default                                 | Disabled                                           | None                                          | None                                  | Free                | None                            |
| dlink7   1-Default   Disabled   None   None   Free   None     dlink8   1-Default   Disabled   None   None   Free   None     dlink9   1-Default   Disabled   None   None   Free   None     0   dlink10   1-Default   Disabled   None   None   Free   None     none   dlink10   1-Default   Disabled   None   None   Free   None                                                                                                    |                       | dlink6                                | 1-Default                                 | Disabled                                           | None                                          | None                                  | Free                | None                            |
| dlink8 1-Default Disabled None None Free None   dlink9 1-Default Disabled None None Free None   0 dlink10 1-Default Disabled None None Free None                                                                                                    |                       | dlink7                                | 1-Default                                 | Disabled                                           | None                                          | None                                  | Free                | None                            |
| dlink9 1-Default Disabled None None Free None   0 dlink10 1-Default Disabled None None Free None                                                                                                    |                       | dlink8                                | 1-Default                                 | Disabled                                           | None                                          | None                                  | Free                | None                            |
| 0 dlink10 1-Default Disabled None None Free None                                                                                                    |                       | dlink9                                | 1-Default                                 | Disabled                                           | None                                          | None                                  | Free                | None                            |
| Showing 1 to 10 of 16 entries                                                                                                    | .0                    | dlink10                               | 1-Default                                 | Disabled                                           | None                                          | None                                  | Free                | None                            |
| Minist Previous 1 2 Next y Las                                                                                                    | howing 1              | to 10 of 16 entries                   |                                           |                                                    |                                               |                                       | First    <  Previou | IS 1 2 Next > Last >            |

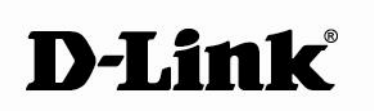

### www.dlink.com

D-Link, D-Link logo, D-Link sub brand logos and D-Link product trademarks are trademarks or registered trademarks of D-Link Corporation and its subsidiaries. All other third party marks mentioned herein are trademarks of the respective owners.

Copyright © 2017 D-Link Corporation. All Rights Reserved.